## EINGABEAUFFORDERUNG ALS ADMINISTRATOR STARTEN - WINDOWS 10

Schritt 1: Tippen Sie in das Suchfeld der Taskleiste ein: Eingabeaufforderung

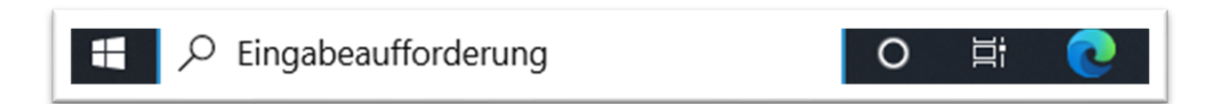

Schritt 2: Im rechten Bereich klicken Sie dann mit der linken Maustaste auf »Als Administrator ausführen«

| Alle Apps Dokumente Web                                             | Me | ehr ▼ 2216 😨 🖗 ···                                                     |
|---------------------------------------------------------------------|----|------------------------------------------------------------------------|
| Höchste Übereinstimmung                                             |    |                                                                        |
| Eingabeaufforderung<br>App                                          |    |                                                                        |
| Einstellungen<br>Eingabeaufforderung im<br>Win+X-Menü durch Windows | >  | Eingabeaufforderung<br>App                                             |
| IΞ Aliase für App-Ausführung<br>verwalten                           | >  | ⊂ Öffnen                                                               |
| Web durchsuchen                                                     |    | G Als Administrator ausführen                                          |
| Eingabeauffor - Webergebnisse<br>anzeigen                           | >  | <ul><li>Dateispeicherort öffnen</li><li>Von Taskleiste lösen</li></ul> |
| 𝒫 eingabeauffor <b>derung</b>                                       | >  | -🗁 An "Start" anheften                                                 |
| O -:                                                                |    |                                                                        |

Schritt 3: Es meldet sich die Benutzerkontensteuerung. Klicken Sie auf »Ja«

Schritt 4: Tippen Sie nun den entsprechenden Befehl ein. Danach die Enter-Taste drücken.

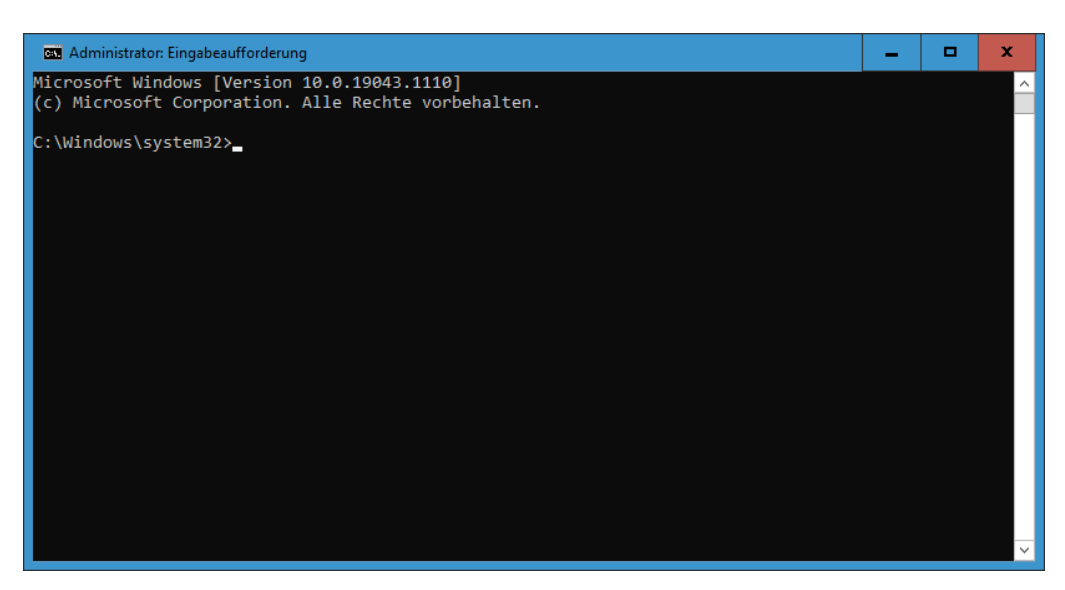

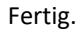